# Basil nettseminar

Monja Myreng og Vibeke Mæhlum 19.11.2024

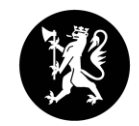

Statsforvalteren i Nordland

Nordlaanten Staatehaaltoje Nordlánda Stáhtaháldadiddje

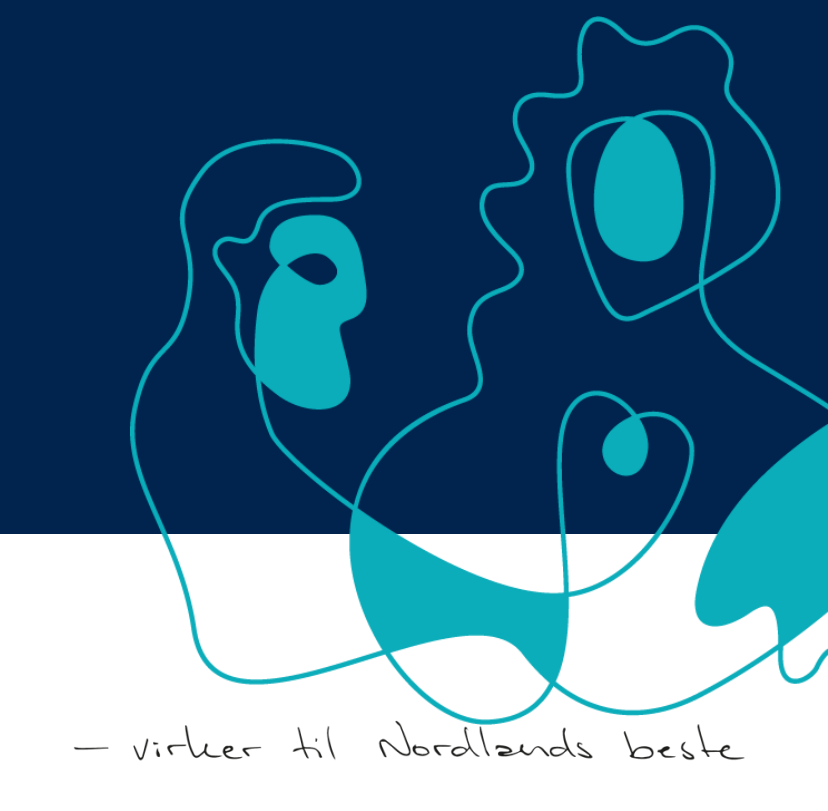

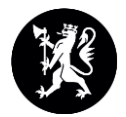

### Agenda

- Praktisk informasjon
  - Datoer og frister
  - Pålogging
- Endringer i årsmeldings- og kommuneskjema
  - Årsmelding
  - Kommuneskjema
- Spørsmål send inn på chat

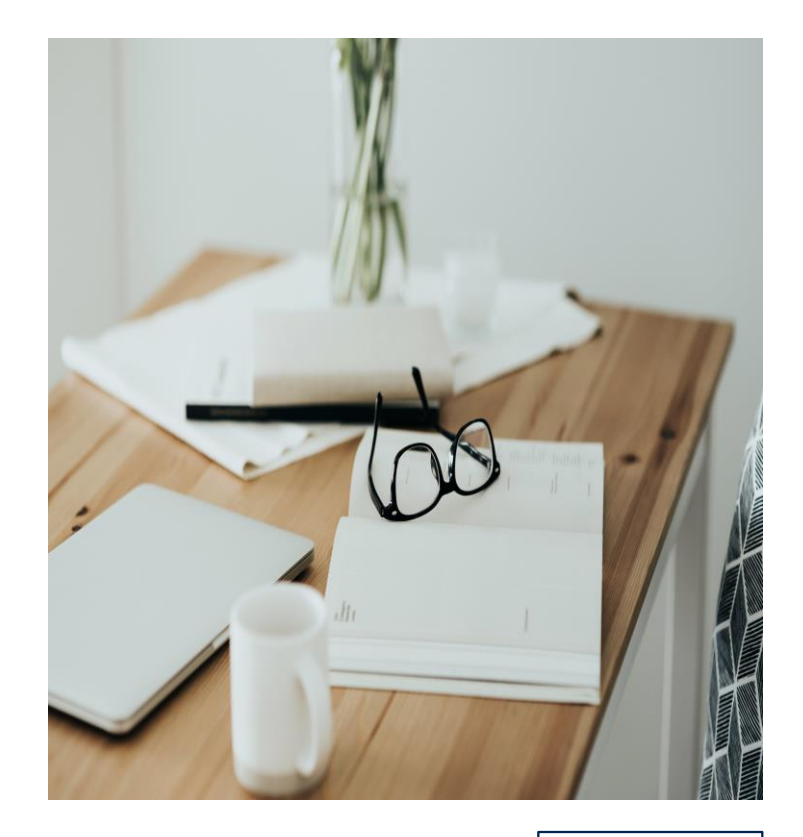

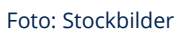

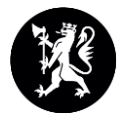

#### Viktige datoer

- 14.11.24 BASIL åpner for kommunene
- 02.12.24 BASIL åpner for barnehagene, sjekk frist for din kommune
- 10.01.25 Kommunene godkjenner og leverer kommuneskjema
- 31.01.25 Kl. 23.59 BASIL stenger
- 17.02.25 Tall fra årsmeldingene blir publisert på Udir.no

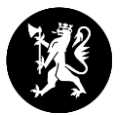

# Ny pålogging

- Innlogging: <u>Basil | udir.no</u>
- Pålogging med ID-porten, tilgangsstyring gjennom Altinn.
  - Trenger tilgang til tjenesten Basil.
- Obligatorisk bruk av Feide eller Id-porten.
- Ubas fases ut, men brukes for å få tilgang til tidligere årganger av skjemaer, som ligger i gammel løsning.

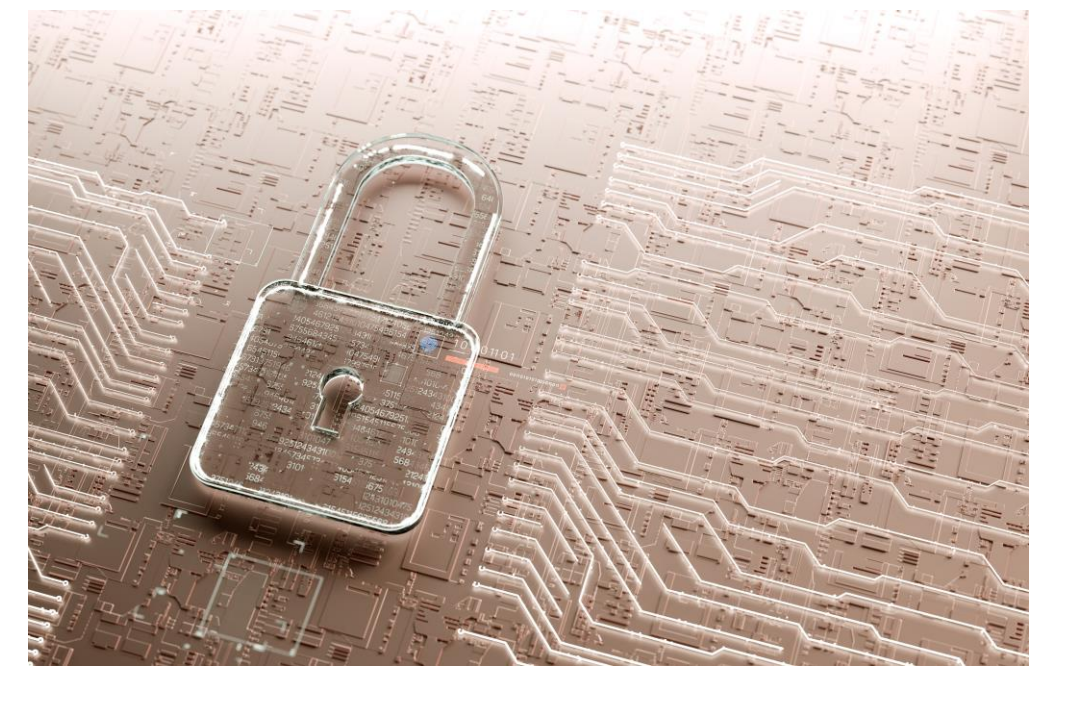

Foto: Stockbilder

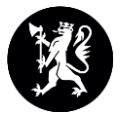

#### Forberede tilgang i Altinn

De som skal få tilgang til den nye tekniske løsningen må:

- Være registrert i Altinn for sin barnehage eller kommune.
- Få tildelt tilgang til tjenesten:
  - Basil Administrasjon.

| D Altinn               | innboks            | alle skjema           | profil         |   | Language 🗸     | FLASKE KONFUS     |
|------------------------|--------------------|-----------------------|----------------|---|----------------|-------------------|
| Profil for <b>Navn</b> | barnehage          | org. nr. 999 999      | 9999           |   |                |                   |
| n Din k                | ontaktinfo         | ormasjon for          | virksomhete    | n |                |                   |
| 📃 Skjema               | a og tjenes        | ster du har re        | ettighet til   |   |                |                   |
| ĥк                     | NFUS FLASK         | E                     |                |   | + Opprett ny f | forespørsel       |
| ▼ Har tilg             | ang til disse      | 1) enkelttjenester    | ne             |   | Fjern en eller | flere rettigheter |
| Foreldreun             | dersøkelsen i barı | nehage — Administrato | or             |   |                |                   |
| ► Har og:              | så disse 🕕 ro      | ollene:               |                |   |                |                   |
| ► Har og:              | så tilgang til d   | isse 🕕 elemente       | ne i innboksen |   |                |                   |
|                        |                    |                       |                |   |                |                   |

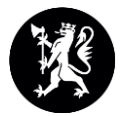

### Tilgang for barnehagemyndigheten

- Kommunen trenger også tilgang i Basil.
- Det er viktig at det gis tilgang på organisasjonsnummeret til hovedenheten for kommunen, ikke til for eksempel oppvekstområdet.
- De fleste kommuner har en egen ansvarlig for tilgangsstyring i kommuneadministrasjonen.

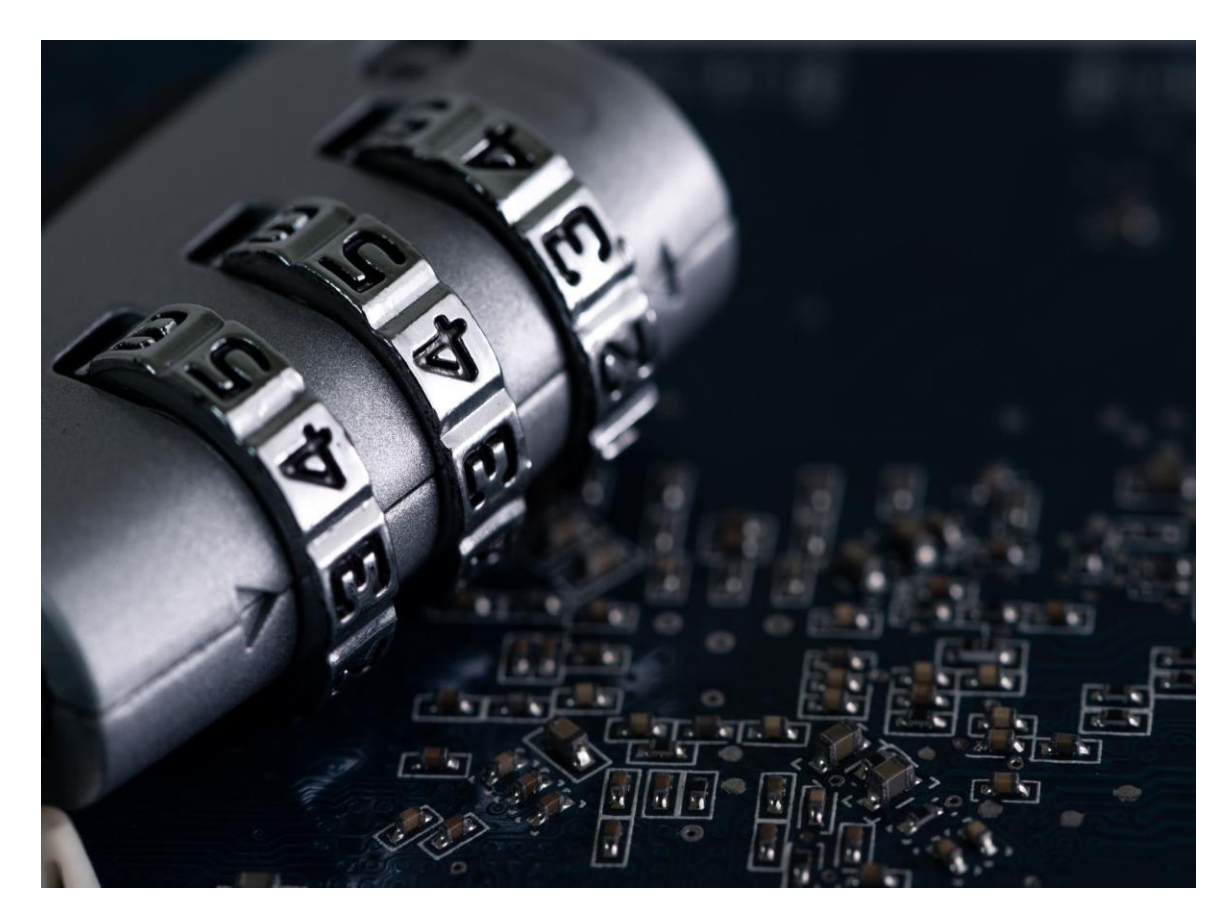

Foto: Stockbilde

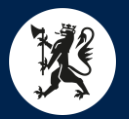

### Kommunens oppgaver for årsmelding og kommuneskjema

- Sjekk av populasjon: kommunen kan sjekke at alle barnehager ligger i Basil.
- Veiledning: kommunen har ansvar for å veilede kommunale og private barnehager om hvordan skjema skal fylles ut.

Både private og kommunale barnehager skal selv opprette riktig tilgang i Altinn. Kommunene kan bistå med generell informasjon om fremgangsmåte. Kommunen er tilgangsstyrer for Altinn for kommunale barnehager, men barnehagen må be om tilgang.

- Oppfølging av barnehagene: Kommunen skal purre på de barnehagene som ikke leverer innen fristen eller som leverer mangelfullt eller feilaktig utfylt skjema.
- Godkjenne eller avvise skjemaer.
- Levere kommuneskjema.

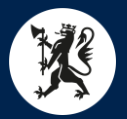

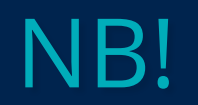

- På bakgrunn av store endringer med innlogging, anbefaler vi at kommunene setter en tidlig frist for barnehagene.
- Statsforvalteren skal gå gjennom hver barnehage, gjøre vurderinger og eventuelt sende tilbake skjema for at den skal bli godkjent.

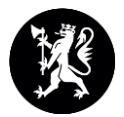

#### Brukerstøtte

Utdanningsdirektoratet har økt brukerstøtte i perioden

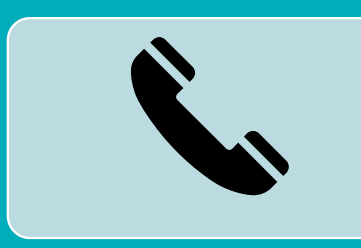

Mer formalisert rigg med servicedesk og standard skjema de ønsker at brukere skal fylle ut første gang

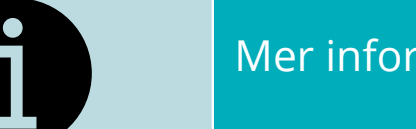

Mer informasjon på Udir.no

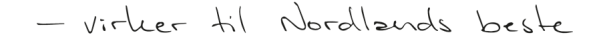

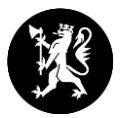

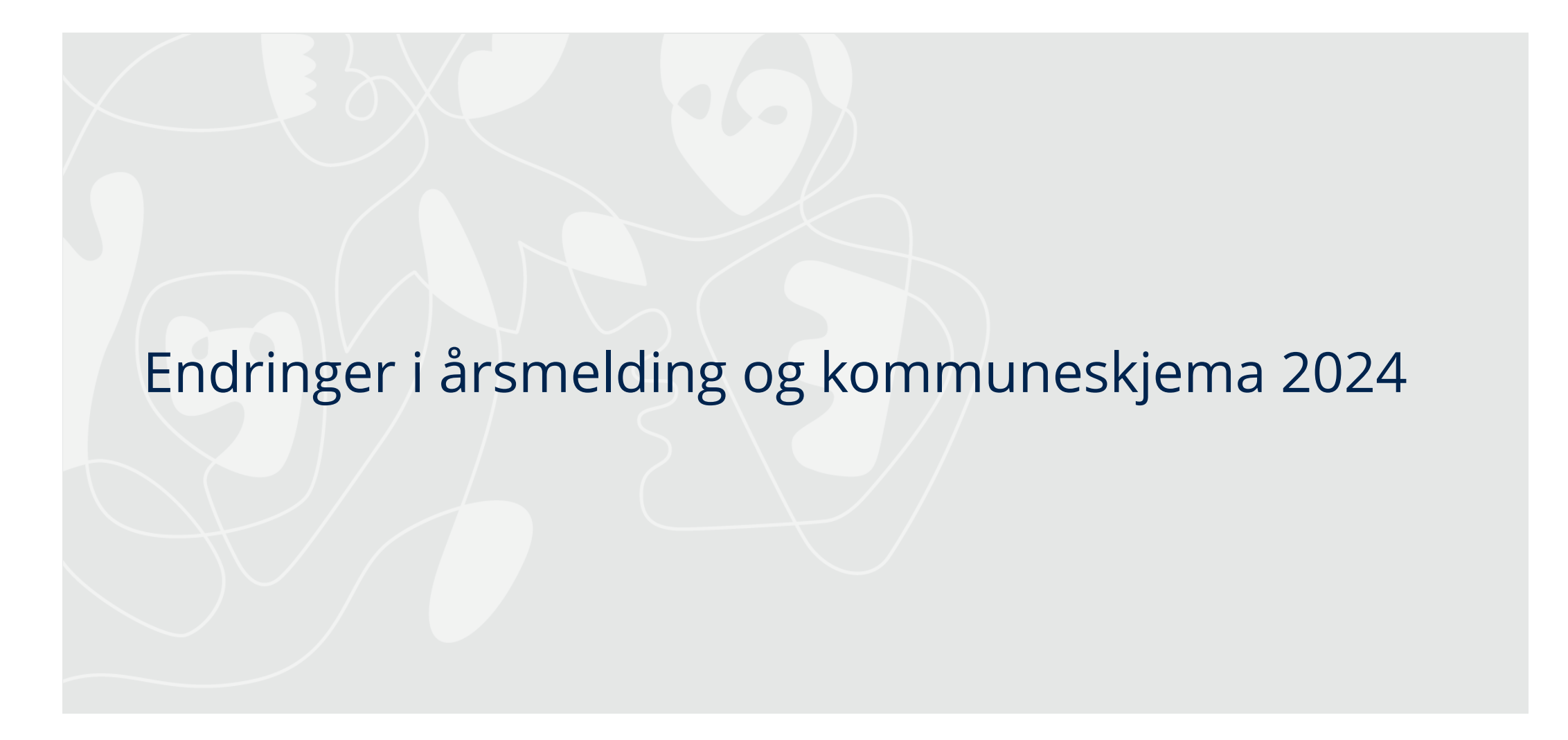

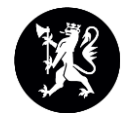

## Ny plattform

- Mer dynamikk i skjemaet
- Hvilke deler og spørsmål som skal besvares, styres i større grad av barnehagetype/ og opplysninger oppgitt i tidligere skjema.
- Ingen rapportdel og ingen tidligere innleverte skjemaer ligger inne
- Separat innlogging for årsmeldingsskjema, kommuneskjema og regnskap.

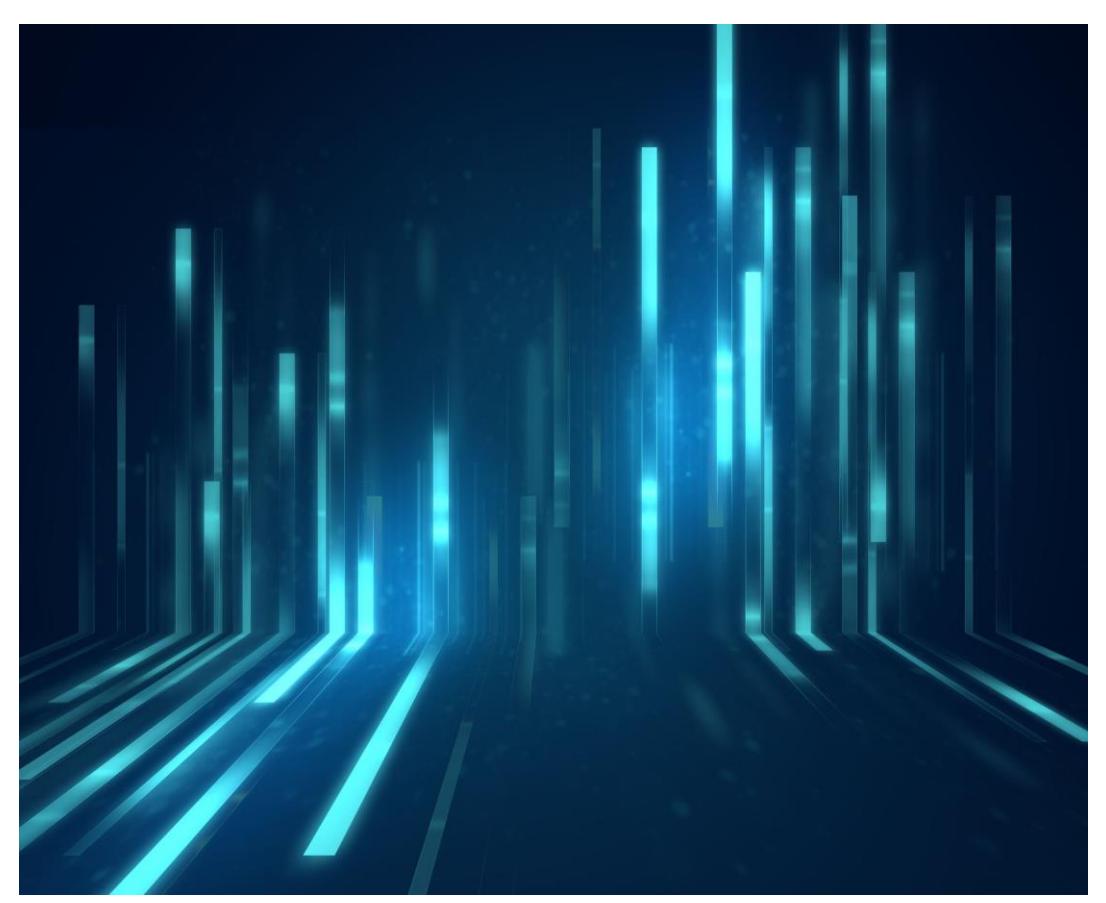

Foto: Stockbilde

| Ar Fylke Kommune Bydel Status   2024 Oslo Alle Alle Alle   Q Sok etter barnehage Alle Mail   Alle Nynorsk Bokmål Nynorsk Eksporter Bokmål Nynorsk Eksporter Bokmål Nynorsk Lenke til skjema 2024 890825842 Ragnas Hage AS Oslo Oslo Eksporter Målform Målform Eksporter Bokmål Nynorsk Bokmål Nynorsk Eksporter Bokmål Nynorsk Bokmål Nynorsk Bokmål Bokmål Nynorsk Bokmål Bokmål Nynorsk Bokmål Bokmål Bokmål Bokmål Bokmål Bokmål Bokmål Bokmål Bokmål Bokmål Bokmål Bokmål Bokmål Bokmål Bokmål Bokmål Bokmål Bokmål Bokmål Bokmål Bokmål Bokmål Bokmål Bokmål Bokmål Bokmål Bokmål Bokmål Bokmål Bokmål Bokmål Bokmål Bokmål Bokmål Bokmål Bokmål Bokmål Bokmål Bokmål Bokmål Bokmål Bokmål B | Basi                     | I                                         |                     |      |                |         |               |                 | 8        | Eventyrlig Mandag |
|----------------------------------------------------------------------------------------------------|--------------------------|-------------------------------------------|---------------------|------|----------------|---------|---------------|-----------------|----------|-------------------|
| Årsmeldingsskjema         Ar       Org.nummer       Barnehagenavn       Kommune       Status       Sakslogg       Lenke til skjema         2024       890825842       Ragnas Hage AS       Oslo        Ikke påbegynt        Åpne skjema                                                                                                    | <b>År</b><br>2024<br>Q s | Fylke       Oslo       øk etter barnehage | Kommune             | Alle | Status<br>Alle | ~       | Eksporter     | Målfori<br>Boki | m<br>mål | Nynorsk           |
| 2024     890825842     Ragnas Hage AS     Oslo     Ikke påbegynt                                                                                                    | Års<br>År                | meldingsskje<br>Org.nummer                | ma<br>Barnehagenavn |      |                | Kommune | Status        | Sa              | kslogg   | Lenke til skjema  |
|                                                                                                    | 2024                     | 890825842                                 | Ragnas Hage AS      |      |                | Oslo    | Ikke påbegynt |                 |          | Åpne skjema       |
|                                                                                                    |                          |                                           |                     |      |                |         |               |                 |          |                   |

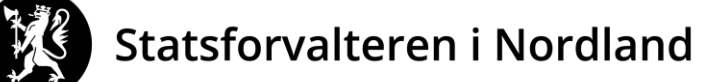

Nordlaanten Staatehaaltoje Nordlánda Stáhtaháldadiddje

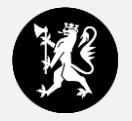

#### Automatisk dirigering i skjema etter barnehagetype

| Basil                                                                                                    | Basil                                             |                   |                      |                     |                   |                   |                   |               |             |          | Basil                 |                                     | Huseby åpen barnehage<br>Trondheim - Tråante kommune | R Fersk Gate<br>Barnehagestyrer |  |  |  |  |
|----------------------------------------------------------------------------------------------------|---------------------------------------------------|-------------------|----------------------|---------------------|-------------------|-------------------|-------------------|---------------|-------------|----------|-----------------------|-------------------------------------|------------------------------------------------------|---------------------------------|--|--|--|--|
| Statusside                                                                                                    |                                                   |                   |                      |                     |                   |                   |                   |               |             |          | (fin) Statusside      |                                     |                                                      |                                 |  |  |  |  |
| 1 Enhetsopplysninger                                                                                                    | 4. Anta                                           | 4. Antall barn    |                      |                     |                   |                   |                   |               |             |          |                       | 1 Enhetsopplysninger 4. Antall barn |                                                      |                                 |  |  |  |  |
| 2 Om barnehagen                                                                                                    | A. Antall barn etter alder og oppholdstid per uke |                   |                      |                     |                   |                   |                   |               |             | ୭        | 2 Om barnehagen       | Om barnehagen                       |                                                      |                                 |  |  |  |  |
| 3 Godkjenninger                                                                                                    | A. Antall barn etter alder og oppnoldstid per uke |                   |                      |                     |                   |                   | Lat. c.n          | Int. c.n      | C.L.C.N     | ÷        | 3 Godkjenninger       | A. Antali barn i apen barnenage     | 1                                                    | Ŷ                               |  |  |  |  |
| 4 Antall barn                                                                                                    |                                                   | 0 ar født<br>2024 | 2023<br>(1.12-31.12) | 2023<br>(1.1-30.11) | 2 ar født<br>2022 | 3 ar født<br>2021 | 4 ar født<br>2020 | 2019          | 2018        | Sum barn | 4 Antall barn         | 6 - 15 timer                        | 16 timer eller mer                                   | Totalt                          |  |  |  |  |
| 5 Minoritetsspråklige                                                                                                    | 0-32 timer                                        |                   |                      |                     |                   |                   |                   |               |             | 0        | 5 Minoritetsspråklige |                                     | Ĭ                                                    |                                 |  |  |  |  |
| 6 Vedtak                                                                                                    | 33-40 time                                        | er                |                      |                     |                   |                   |                   |               |             | 0        | 6 Vedtak              | l                                   | 1                                                    |                                 |  |  |  |  |
| 7 Foreldrebetaling                                                                                                    | 41 timer<br>eller mer                             |                   |                      |                     |                   |                   |                   |               |             | 0        | 7 Foreldrebetaling    |                                     |                                                      |                                 |  |  |  |  |
| 8 Ansatte                                                                                                    | Totalt                                            | 0                 | 0                    | 0                   | 0                 | 0                 | 0                 | 0             | 0           | 0        | 8 Ansatte             |                                     |                                                      |                                 |  |  |  |  |
| 9 Beredskap                                                                                                    |                                                   |                   |                      |                     |                   |                   |                   |               |             |          | 9 Beredskap           |                                     |                                                      |                                 |  |  |  |  |
| 10 Kontroller                                                                                                    |                                                   |                   |                      |                     |                   |                   |                   |               |             |          | 10 Kontroller         |                                     |                                                      |                                 |  |  |  |  |
| 11 Fullfør                                                                                                    | B. Avdelingsorganisering                          |                   |                      |                     |                   |                   |                   |               |             | ?        |                       |                                     |                                                      |                                 |  |  |  |  |
| Er barnehagen primært organisert som avdelingsbarnehage eller basebarnehage/avdelingsfri? Avdelingsbarnehage Basebarnehage/avdelingsfri Barnehagen består av en avdeling |                                                   |                   |                      |                     |                   |                   | arnehage/avo      | delingsfri?   |             |          | 11) Fullior           |                                     |                                                      |                                 |  |  |  |  |
|                                                                                                    |                                                   |                   |                      |                     |                   |                   | Barnehage         | n består av e | en avdeling |          |                       |                                     | 7                                                    |                                 |  |  |  |  |
|                                                                                                    |                                                   |                   |                      |                     |                   |                   |                   |               |             |          |                       | Forrige Neste Lukk                  |                                                      |                                 |  |  |  |  |

#### Ordinær barnehage

#### Åpen barnehage

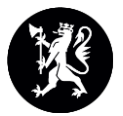

#### Inne i skjema

| Basil                 |                                                                                                    | Environment: QA<br>V: 0.57.0<br>SV: 0.9.1.311 | Kværnerbyen Fus barnehage AS<br>Gamle Oslo 01 |
|-----------------------|----------------------------------------------------------------------------------------------------|-----------------------------------------------|-----------------------------------------------|
| Statusside            |                                                                                                    |                                               |                                               |
| 1 Enhetsopplysninger  | 2. Om barnehagen                                                                                                    |                                               |                                               |
| 2 Om barnehagen       |                                                                                                    | 1                                             |                                               |
| 3 Godkjenninger       | A. Barnehagens eier (Private eiere må fylle ut pkt. C)                                                                                                    |                                               |                                               |
| Antall barn           | Privat                                                                                                    |                                               |                                               |
| 5 Minoritetsspråklige |                                                                                                    |                                               |                                               |
| 6 Vedtak              |                                                                                                    |                                               |                                               |
| 7 Foreldrebetaling    | B. Barnehagens organisasjonsform                                                                                                    |                                               |                                               |
| 8 Ansatte             | Aksjeselskap                                                                                                    |                                               |                                               |
| 9 Beredskap           |                                                                                                    |                                               |                                               |
| 10 Kontroller         |                                                                                                    |                                               |                                               |
| 11 Fullfør            | C. Nærmere beskrivelse av eieren av barnehagen                                                                                                    |                                               |                                               |
|                       | <ul> <li>Konsern/aksjeselskap</li> <li>Stiftelse</li> <li>Enkeltperson</li> <li>Menighet/trossamfunn</li> <li>Pedagogisk/ideologisk org.</li> <li>Bedriftsbarnehage</li> <li>Foreldreeiet</li> <li>Studentsamskipnad</li> <li>Kvinne- og familieforbund/sanitetsforening</li> </ul> |                                               |                                               |
|                       | Forrige Neste Lukk                                                                                                    |                                               |                                               |

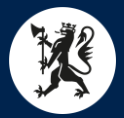

#### 5. Minoritetsspråklige barn

• Det er kommet ett nytt Ukraina-spørsmål, punkt B:

| 3 Godkjenninger       |           |               |                |                 |               |           |           |          |
|-----------------------|-----------|---------------|----------------|-----------------|---------------|-----------|-----------|----------|
| 4 Antall barn         | B. Hvor m | ange fordrevr | ne barn fra Uk | traina har plas | s i barnehage | n?        |           | ?        |
| 5 Minoritetsspråklige | 0 år født | 1 år født     | 2 år født      | 3 år født       | 4 år født     | 5 år født | 6 år født |          |
| 6 Vedtak              | 2024      | 2023          | 2022           | 2021            | 2020          | 2019      | 2018      | Sum barn |
| 7 Foreldrebetaling    |           |               |                | Ì               |               |           |           | 0        |
| 8 Ansatte             |           |               |                |                 |               |           |           |          |

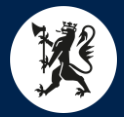

#### 8. Opplysninger om stillinger og personale

- Ikke mulig å føre inn pedagogiske ledere uten godkjent utdanning, uten at det også inkluderer dispensasjon.
- Ikke mulig å føre inne årsverk til pedagogisk leder med dispensasjon, om disse har godkjent utdanning.
- Årsverk til dispensasjon skal være lik årsverk for stillingen.

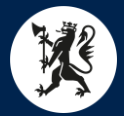

#### 9. Beredskapsplaner

Beredskapsplaner har fått ett ekstra spørsmål i år, som er spørsmål B.

#### Basil

| 6    | Statusside          | 9. Beredskap                                                                                                    | ? |
|------|---------------------|----------------------------------------------------------------------------------------------------|---|
| 1    | Enhetsopplysninger  |                                                                                                    | _ |
| 2    | Om barnehagen       | A. Har barnehagen beredskapsplaner for å dekke alvorlige hendelser?                                                            |   |
| 3    | Godkjenninger       | 🔵 Ja 🔵 Nei                                                                                                    |   |
| 4    | Antall barn         |                                                                                                    |   |
| 5    | Minoritetsspråklige |                                                                                                    | _ |
| 6    | Vedtak              | B. Dekker beredskapsplanen også alvorlige tilsiktede hendelser (eksempelvis: skyteepisoder, gisselsituasjoner og bombeangrep?) |   |
| 7    | Foreldrebetaling    |                                                                                                    |   |
| 8    | Ansatte             | 🔵 Ja 🔵 Nei                                                                                                    |   |
| 9    | Beredskap           |                                                                                                    |   |
| 10   | Kontroller          | C Har hamahagan giannamfart haradskansavalsar i lanat av årst?                                                                 |   |
| (11) | Fullfør             |                                                                                                    |   |
|      |                     | Ja Nei                                                                                                    |   |
|      |                     |                                                                                                    |   |

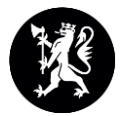

### Advarsel og feilmelding

- Kontroller skjema:
- Advarsel = dobbeltsjekk at opplysninger er korrekt.
- Feilmelding = fylle inn for å kunne sende inn årsmeldingsskjema.

Barnehagefakta er plassen foreldrene «shopper» barnehage. Denne nettsiden får sine tall fra årsmeldingsskjema, så er det feil her, vil det også bli feil i barnehagefakta.

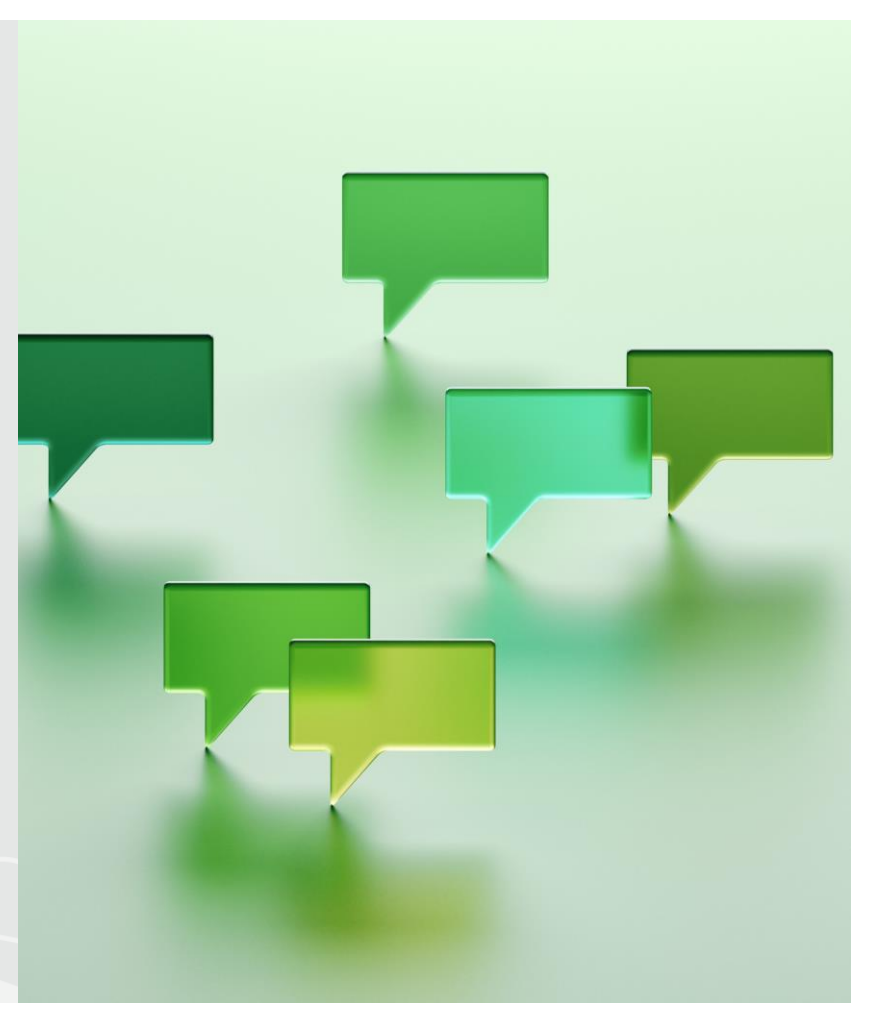

Foto: Stockbilde

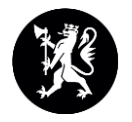

#### 11. Merknader fra barnehagen og kommunen

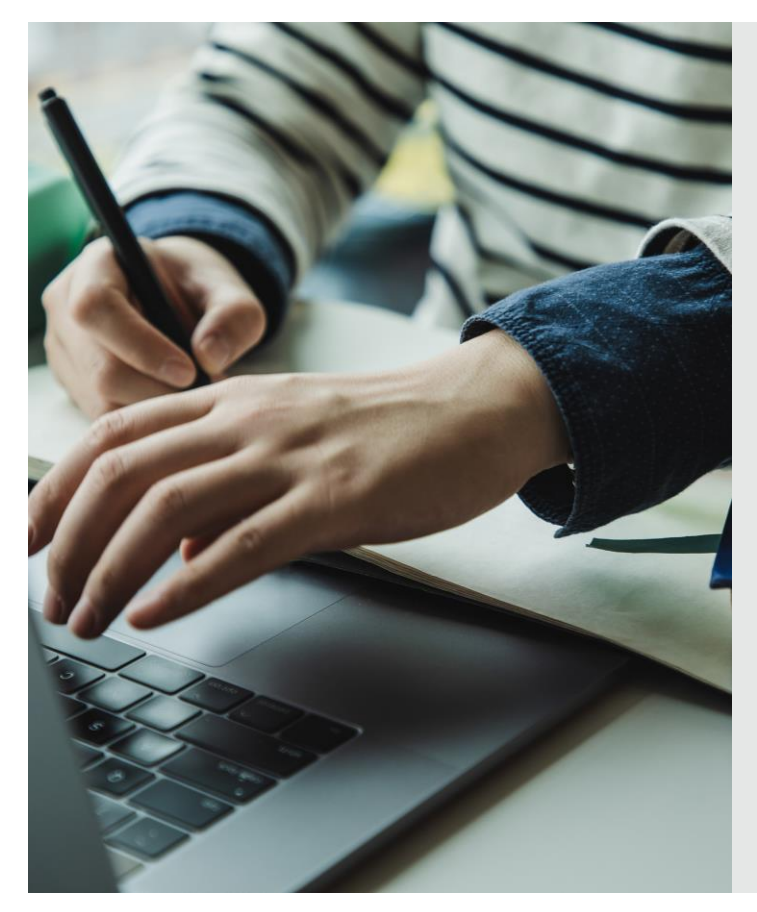

- Det skal føres opp hvem som har gitt opplysningene i årsmeldingsskjema.
- Kontroller skjema.

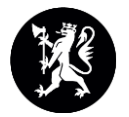

#### Innhold i merknadsfeltet

<u>Kort</u> forklaring: lovbrudd eks. angående barn, ansatte, leke- og oppholdsareal.

<u>Kort</u> melding: lovbrudd på pedagognorm, med ansettelsesdato for ny pedagog.

Lang forklaring?

-<u>**Hvorfor**</u> det er lovbrudd i barnehagen, hører ikke hjemme her. Gi tilbakemelding til barnehagemyndigheten.

-kan stå at dere er klar over lovbruddet og barnehagemyndigheten kan bekrefte at de også vet om dette og ser på saken.

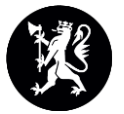

#### Kommuneskjema

• Det er ett spørsmål mindre i kommuneskjema angående barn fra Ukraina, i punkt 3:

| Basil                   |                                        |                                               |                     |                | Environment: QA<br>V: 0.57.0<br>SV: 0.9.1.311 | Bærum kommune<br>Bærum kommune | R Virkelig Bark<br>Barnehagemyndighet |
|-------------------------|----------------------------------------|-----------------------------------------------|---------------------|----------------|-----------------------------------------------|--------------------------------|---------------------------------------|
| Statusside              | 3. Barn fra Ukraina                    |                                               |                     |                |                                               |                                |                                       |
| 1 Opplysninger          |                                        |                                               |                     | _              |                                               |                                |                                       |
| 2 Foreldrebetaling      | A. Hvor mange fordrevne barn fra Ukra  | ina har fått tilbud om plass i barnehage i    | 2024? (             | ?              |                                               |                                |                                       |
| 3 Barn fra Ukraina      |                                        |                                               | _                   |                |                                               |                                |                                       |
| 4 Kontroller og fullfør | Antall barn med rett til plass         | Antall barn uten rett til plass               | Sum                 |                |                                               |                                |                                       |
|                         |                                        |                                               | 0                   |                |                                               |                                |                                       |
|                         |                                        |                                               |                     |                |                                               |                                |                                       |
|                         |                                        |                                               |                     |                |                                               |                                |                                       |
|                         | B. Hvor mange fordrevne barn fra Ukrai | ina med rett til plass har ikke fått tilbud o | m barnehageplass? ( | $\mathfrak{T}$ |                                               |                                |                                       |
|                         | Oppgi antall barn                      |                                               | Fyll inn verdi      |                |                                               |                                |                                       |
|                         |                                        |                                               |                     | -              |                                               |                                |                                       |
|                         |                                        |                                               |                     |                |                                               |                                |                                       |
|                         | C. Hvor mange fordrevne barn fra Ukra  | ina i alderen 1-5 år går ikke i barnehagen    | ? (                 | ?              |                                               |                                |                                       |
|                         | Oppgi antall barn                      |                                               | Fyll inn verdi      |                |                                               |                                |                                       |

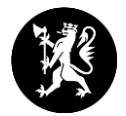

#### Informasjon fra Udir

- Informasjonsmøte om Basil og Foreldreundersøkelsen | udir.no
- Foreldreundersøkelsen:
  - Ny gjennomføringsperiode fra 6. januar til 31. januar.

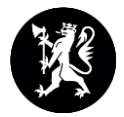

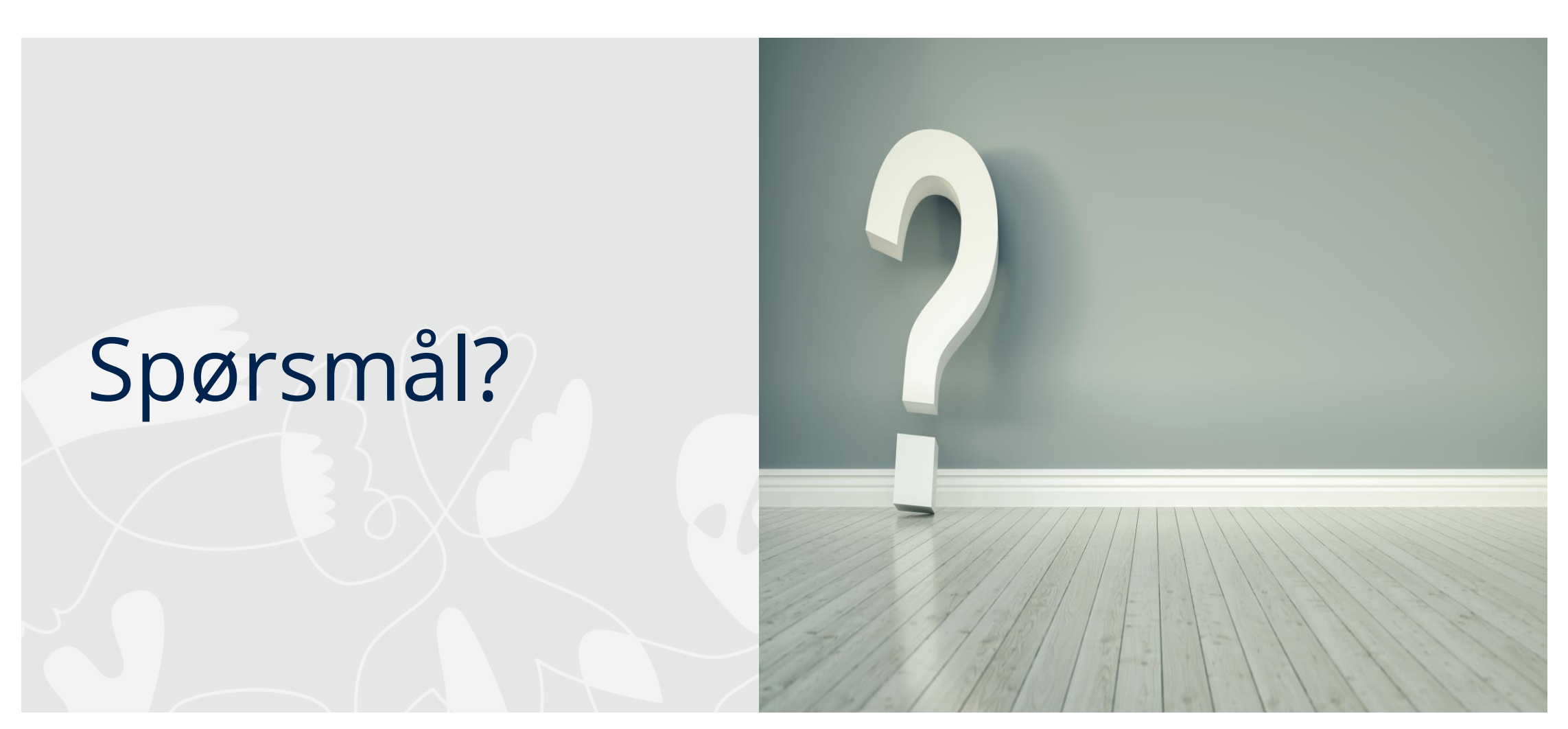

Foto: Stockbilde

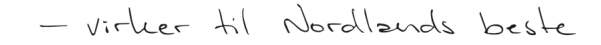

Monja Helen Myreng Jensen: Vibeke Mæhlum: monja.myreng@statsforvalteren.no vibeke.mahlum@statsforvalteren.no

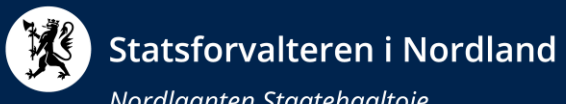

Nordlaanten Staatehaaltoje Nordlánda Stáhtaháldadiddje